# Microsoft 365 連携設定 (送信コネクタの設定・アーカイブあり)

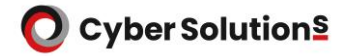

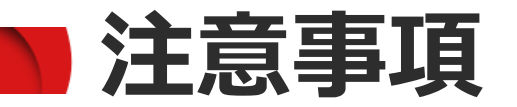

- ・Microsoft 365をご利用のお客様向けに、MailGates 、Enterprise Auditとの 連携に必要な送信コネクタの設定について説明しています。 Microsoft 365側の設定であり、本設定に伴うMailGates 、Enterprise Audit の作業はございません。
- ・MailGatesの誤送信対策・ZIP暗号化・添付ファイル分離機能と、 Enterprise Auditを使用する場合に必要な設定です。
- ・本設定を行うことでジャーナルレポート以外のメールがMailGatesを 経由するようになります。
- ・事前にSPFレコードが登録されていることを確認し、作業を行ってください。

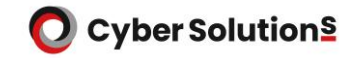

設定方法

1.管理者権限を持つアカウントでMicrosoft 365へログインします。

#### 2.[管理]-[管理センター]-[Exchange]をクリックします。

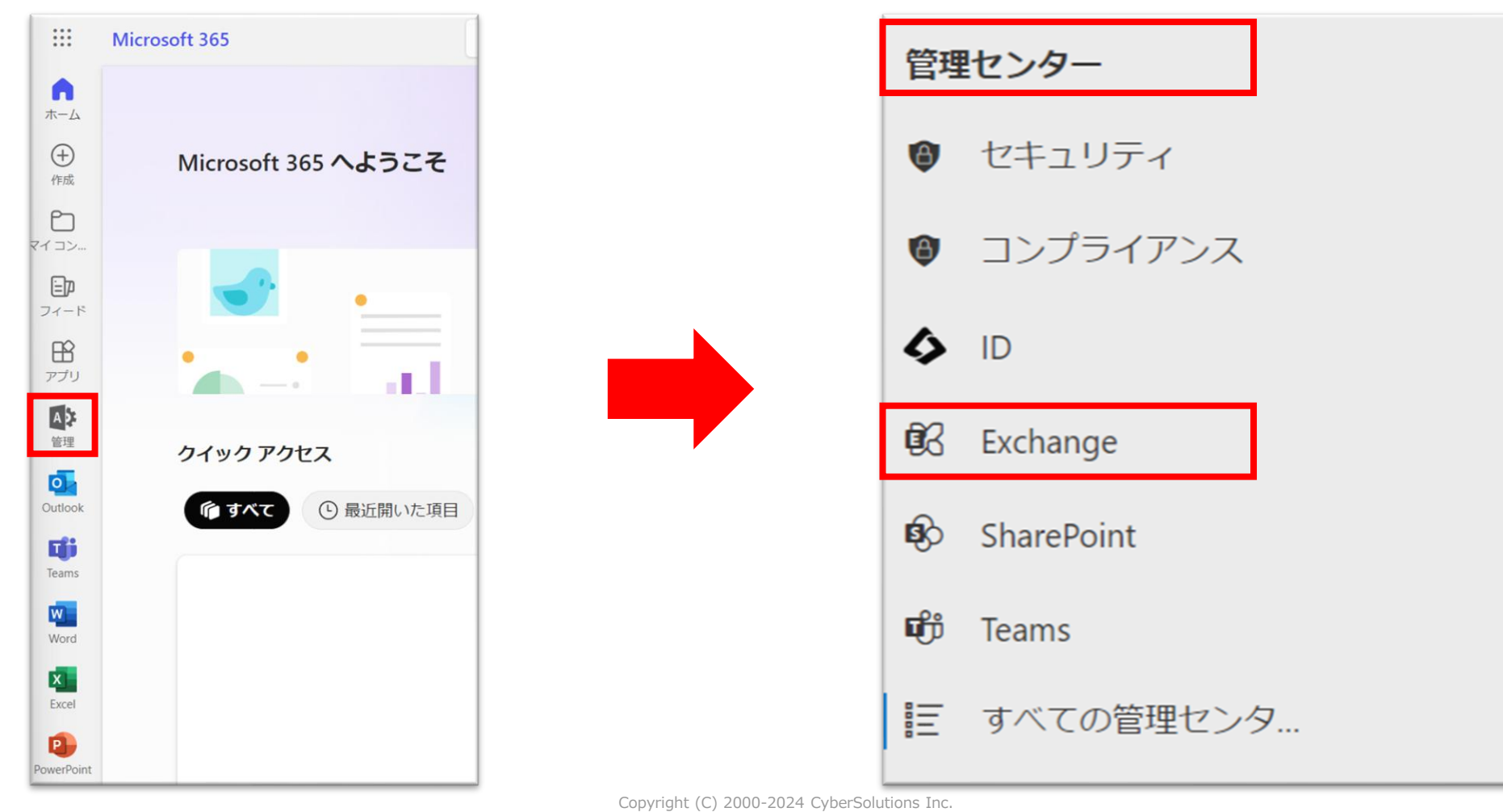

設定手順

### 3.[メールフロー]-[コネクタ]をクリックします。

#### 4. Enterprise Audit用のコネクタを作成します。「+コネクタを追加」をクリックします。

|   | Exchange 管理センター |   | ₽核          | 検索 (プレビュー)    |                    |            | Σ       | 3 | Q | ŝ    | ?                | 8 |
|---|-----------------|---|-------------|---------------|--------------------|------------|---------|---|---|------|------------------|---|
| = |                 |   | ホーム > コネクタ  |               |                    |            |         |   | D | ダークモ | - <del> </del> * | 4 |
| ŵ | ホーム             |   |             |               |                    |            |         |   |   |      |                  |   |
| 8 | 受信者             | ^ | コイクタ        |               |                    |            |         |   |   |      |                  |   |
|   | メールボックス         |   | ほとんどの組織ではコネ | クタを使用する必要がないた | め、コネクタを作成する必要があるかど | うかを確認することを |         |   |   |      |                  |   |
|   | グループ            |   | お勧めします。     |               |                    |            |         |   |   |      |                  |   |
|   | リソース            |   |             |               |                    |            |         |   |   |      |                  |   |
|   | 連絡先             |   | 十コネクタを追加    | し最新の情報に更新     |                    | 9個のアイラ     | =ム 🔎 検察 | 衣 |   |      |                  |   |
|   | メール フロー         | ^ |             |               |                    |            |         |   |   |      |                  |   |
|   | メッセージ追跡         |   | 状態 ↑        | 名前            |                    | 開始         | 終       | 了 |   |      |                  |   |
|   | ルール             |   |             |               |                    |            |         |   |   |      |                  |   |
|   | リモート ドメイン       |   |             |               |                    |            |         |   |   |      |                  |   |
| _ | 承認済みドメイン        |   |             |               |                    |            |         |   |   |      |                  |   |
|   | コネクタ            |   |             |               |                    |            |         |   |   |      |                  |   |
|   | アラート            | • |             |               |                    |            |         |   |   |      |                  |   |
|   | アラート ポリシー       |   |             |               |                    |            |         |   |   |      |                  |   |

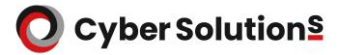

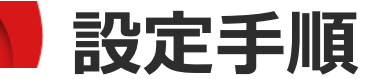

#### 5.接続元に「Office 365」、接続先に「パートナー組織」を選択し、「次」をクリックします。

| コネクタを追加                     |                                                                         |
|-----------------------------|-------------------------------------------------------------------------|
| <ul> <li>新しいコネクタ</li> </ul> |                                                                         |
| │<br>〇 名前<br>│              | 新しいコネクタ                                                                 |
| │<br>○ コネクタの使用<br>│         | メール フローのシナリオを指定してください。コネクタを設定する必要があるかどうかをお知らせします。                       |
| □ ルーティング<br>                | 接続元                                                                     |
| ○ セキュリティの制限                 | <ul> <li>Office 365</li> <li>               組織のメールサーバー      </li> </ul> |
| <ul> <li>○ 検証メール</li> </ul> | ○ パートナー組織                                                               |
| ○ コネクタを確認する                 | <ul> <li>接続先</li> <li>組織のメール サーバー</li> <li>パートナー組織</li> </ul>           |
|                             |                                                                         |

#### 6.コネクタ名に「Enterprise Audit送信コネクタ」と入力し、 「コネクタの保存後に、何を行いますか?」はオンを選択したまま「次」をクリックします。

| コネクタを追加                                       |                                                                                           |
|-----------------------------------------------|-------------------------------------------------------------------------------------------|
| <ul> <li>✓ 新しいコネクタ</li> <li>▲</li> </ul>      | コネクタタ                                                                                     |
|                                               | コインノロ                                                                                     |
| <ul> <li>コネクタの使用</li> <li>コネクタの使用</li> </ul>  | このコネクタは、Office 365 からパートナー組織またはサービス プロバイダーに送信されるメール メッセージに対して、<br>ルーティングとセキュリティの制約を強制します。 |
|                                               | 2前★                                                                                       |
| <ul> <li>セキュリティの制限</li> <li>レムニュール</li> </ul> | Enterprise Audit送信コネクタ                                                                    |
|                                               | 記明                                                                                        |
| ○ 」ネクタを確認する                                   |                                                                                           |
|                                               | コネクタの保存後に、何を行いますか? ①                                                                      |
|                                               | ✓ オンにする                                                                                   |

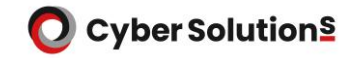

設定手順

#### 7. 「メールメッセージの送信先がこれらのドメインのときのみ」を選択します。

8.開通通知書のジャーナルレポート送信先が xxxxxx@cs-365.cybermail.jp の場合、 「+」ボタンから「\*.cs-365.cybermail.jp」を追加してください。 開通通知書のジャーナルレポート送信先が xxxxxx@cs-365-02.cybermail.jp の場合、 「+」ボタンから「\*.cs-365-02.cybermail.jp」を追加してください。

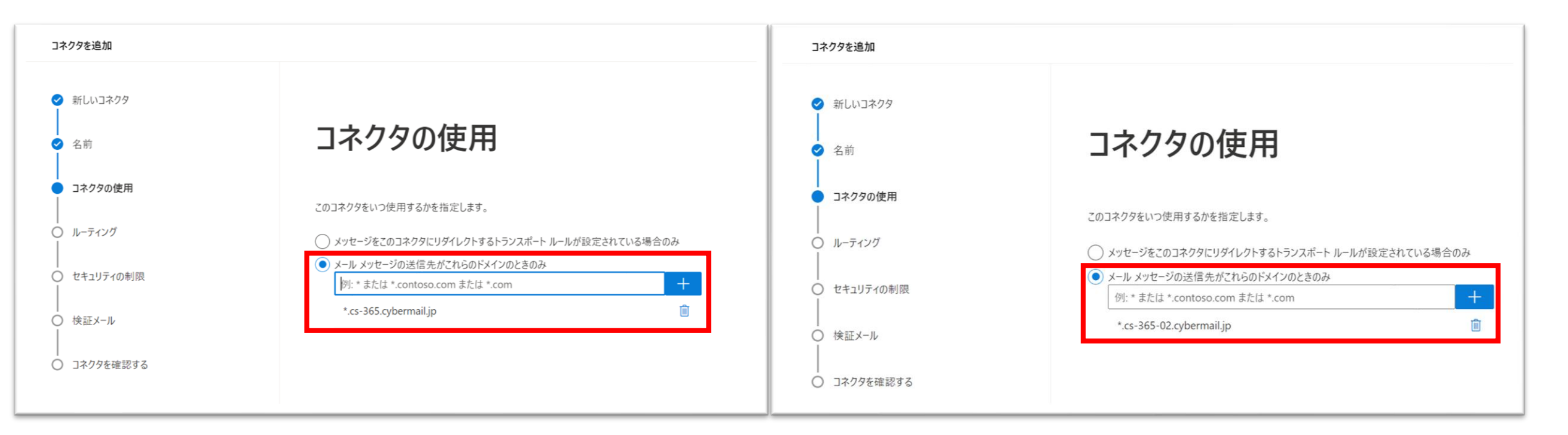

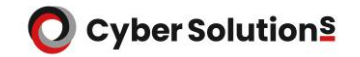

9. 「パートナーのドメインに関連付けられている MX レコードを使う」を選択し、 「次」をクリックします。

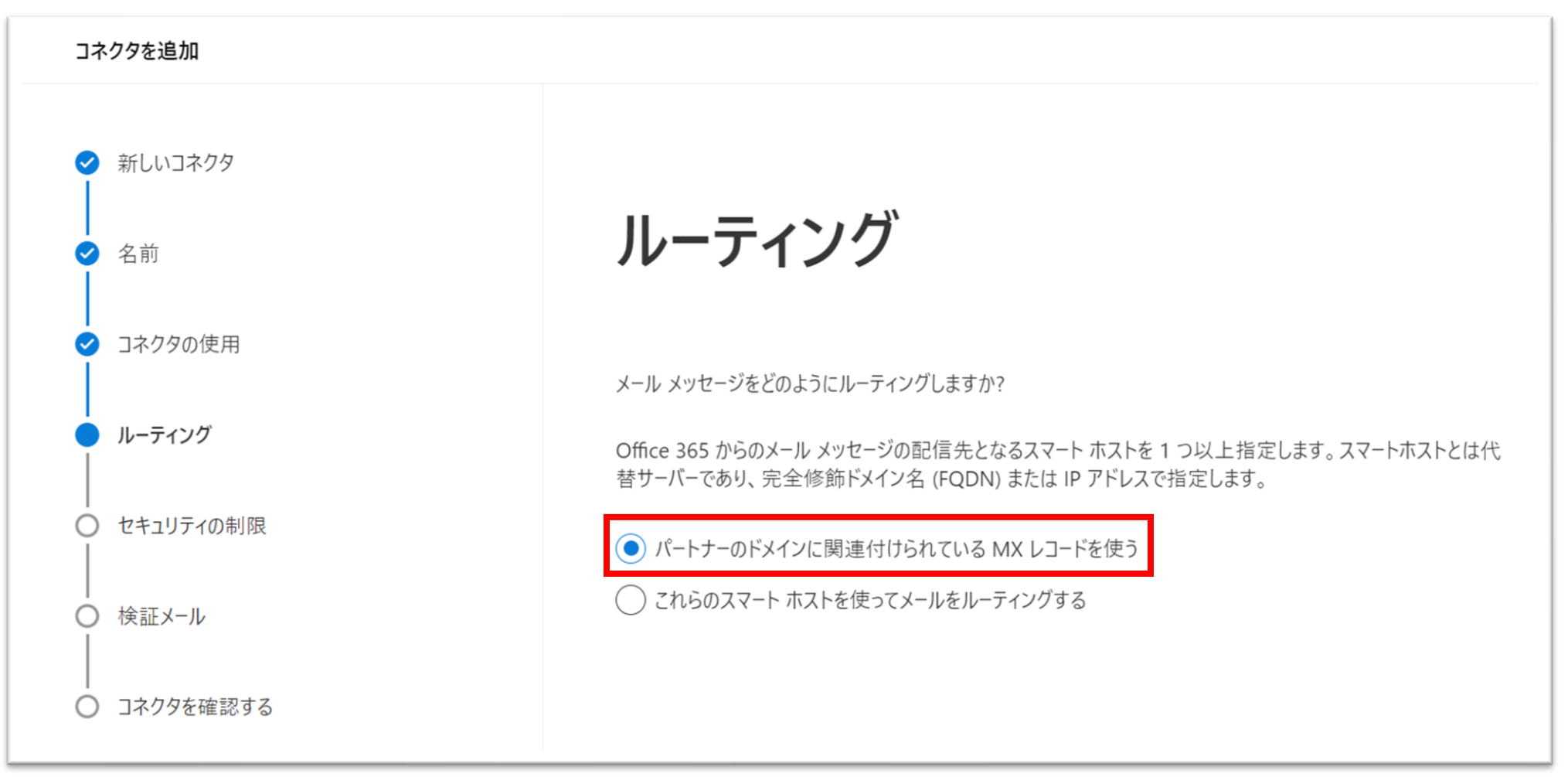

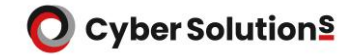

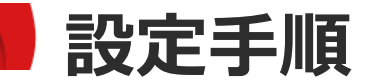

10. 「常にトランスポート層セキュリティ (TLS) を使って接続をセキュリティで保護する (推奨)」にチェックを入れ、「信頼された証明機関 (CA) によって発行された」を 選択し「次」をクリックします。

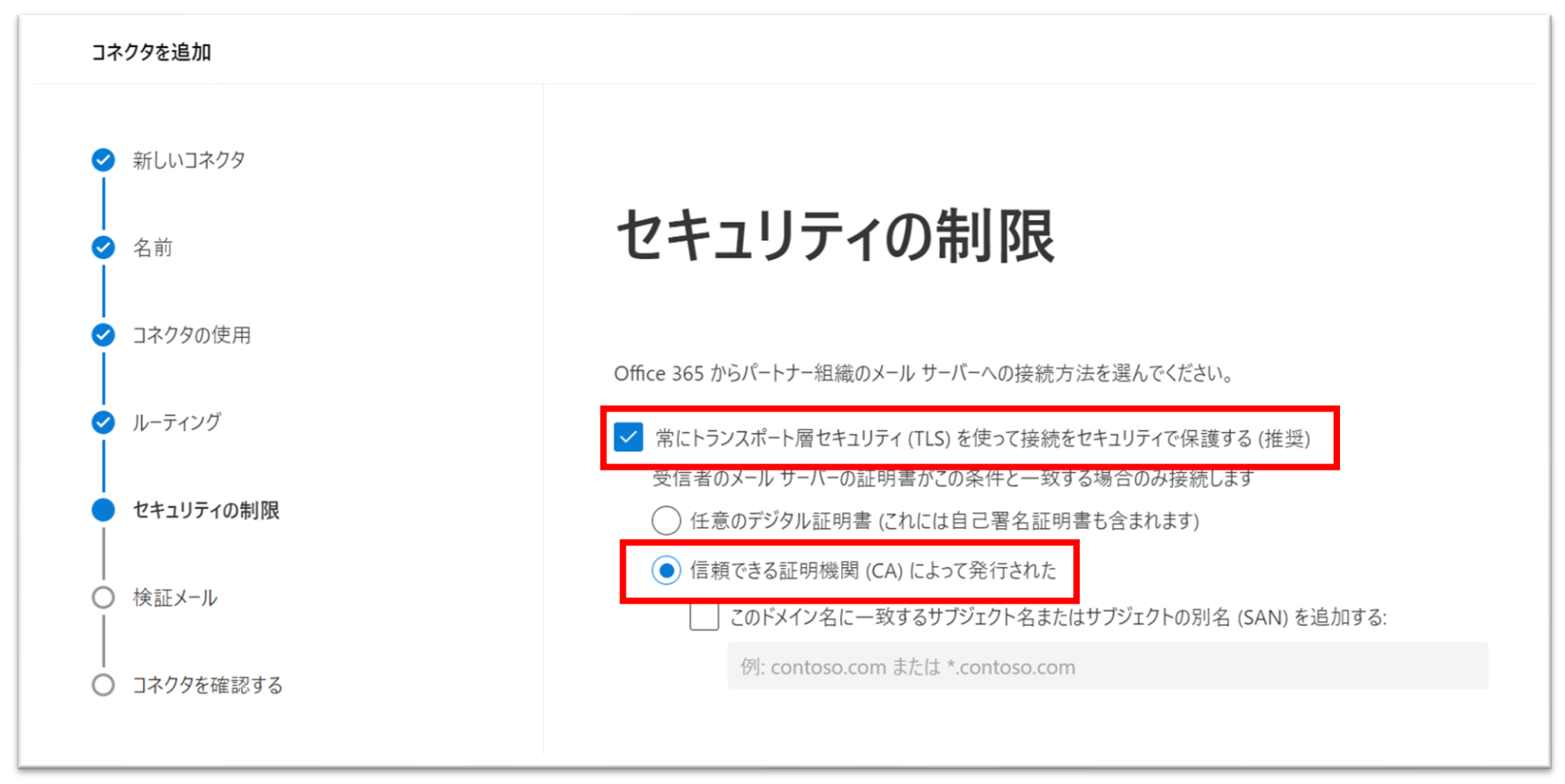

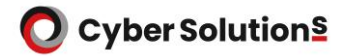

設定手順

#### 11.開通通知書の「ジャーナルレポート送信先」に記載されているメールアドレスを入力し 「+」ボタンから追加します。

12. 「検証」をクリックします。

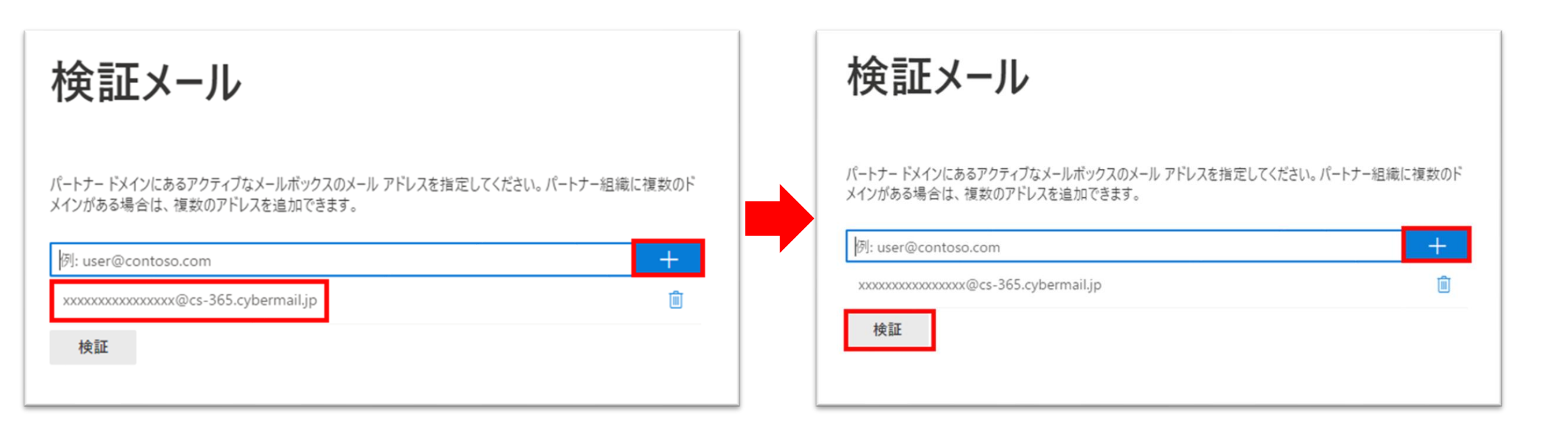

設定手順

## 13.設定が正しい場合は「検証が成功しました」と表示されます。

#### 確認後「次」をクリックします。

※既存の送信コネクタが有効になっている場合検証失敗になる恐れがあります。

| コネクタを追加     |                                                     |                           |
|-------------|-----------------------------------------------------|---------------------------|
| ❷ 新しいコネクタ   |                                                     |                           |
| ❷ 名前        | 検証メール                                               |                           |
| ✓ コネクタの使用   | パートナー ドメインにあるアクティブなメールボックスのメール アド                   | しスを指定してください。 パートナー組織に複数のド |
| ✓ ルーティング    | メインがある場合は、複数のアドレスを追加できます。                           |                           |
| ✓ セキュリティの制限 | 例: user@contoso.com<br>xxxxxxxx@cs-365.cybermail.jp | <br>                      |
| ● 検証メール     | 検証                                                  |                           |
| │ コネクタを確認する | ⊘ 検証が成功しました                                         |                           |
|             | > 9 <b>7</b> 7                                      | 状態                        |
|             | > Send test email                                   | 成功                        |
|             |                                                     |                           |

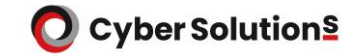

#### 14.設定内容を確認し、問題がなければ「コネクタを作成」をクリックします。

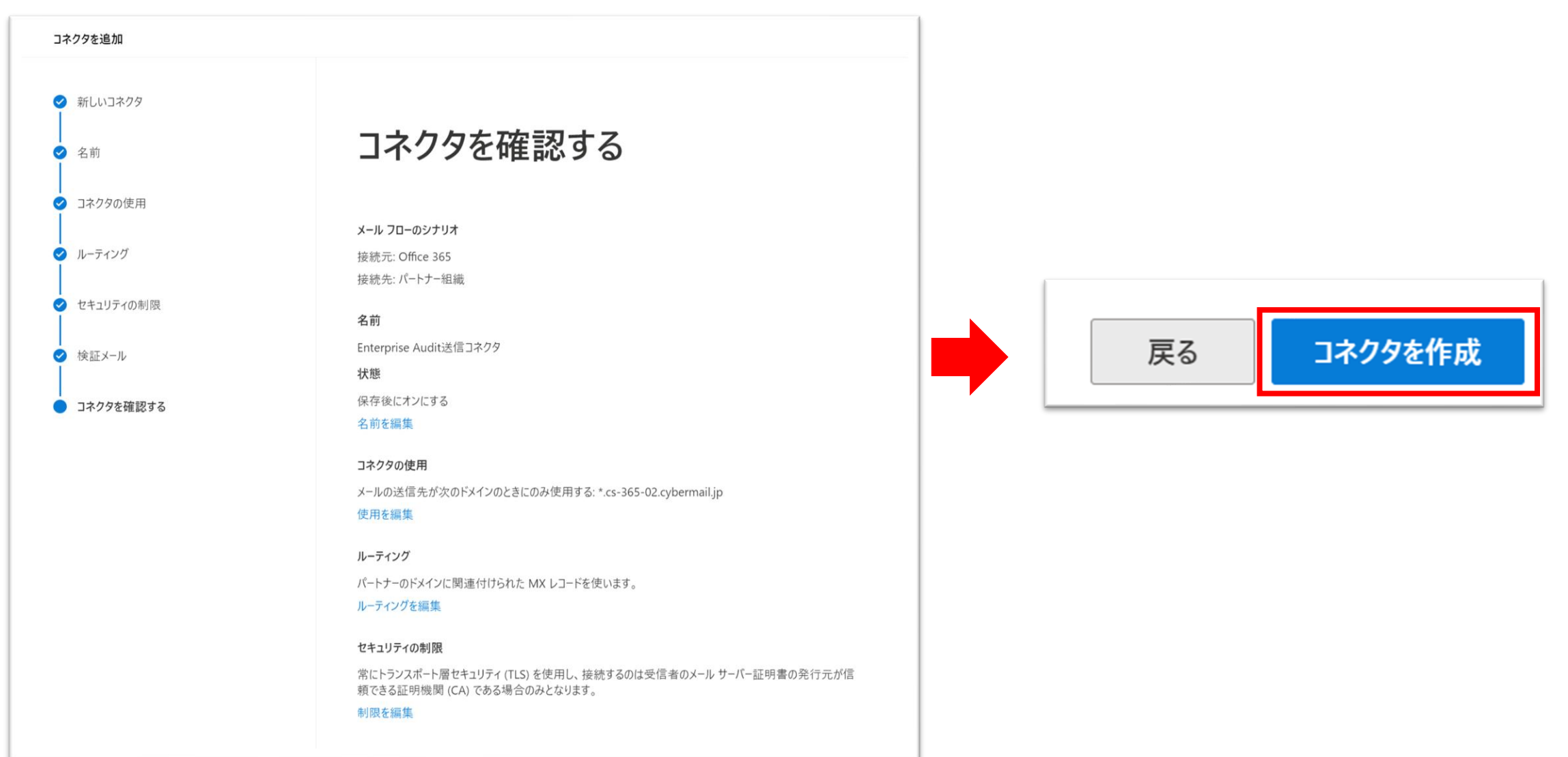

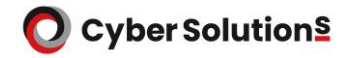

#### 15.MailGates用のコネクタを作成します。「+コネクタを追加」をクリックします。

|    | Exchange 管理センター |                                                      | Σ    | Q | ŝ    | ?        | 8 |
|----|-----------------|------------------------------------------------------|------|---|------|----------|---|
| =  |                 | ホーム > コネクタ                                           |      | D | ダークモ | <u>-</u> | - |
| ណ៍ | ホーム             | <b>¬ +</b> <i>5</i> <b>/</b>                         |      |   |      |          |   |
| 8  | 受信者へ            | コイクタ                                                 |      |   |      |          |   |
|    | メールボックス         | ほとんどの組織ではコネクタを使用する必要がないため、コネクタを作成する必要があるかどうかを確認することを |      |   |      |          |   |
|    | グループ            | お勧めします。                                              |      |   |      |          |   |
|    | リソース            |                                                      |      |   |      |          |   |
|    | 連絡先             | + コネクタを追加 🖒 最新の情報に更新 9個のアイテム                         | ▶ 検索 |   |      | =        |   |
|    | メール フロー へ       |                                                      |      |   |      |          |   |
|    | メッセージ追跡         | 状態 ↑ 名前 開始                                           | 終了   |   |      |          |   |
|    | ルール             |                                                      |      |   |      |          |   |
|    | リモート ドメイン       |                                                      |      |   |      |          |   |
|    | 承認済みドメイン        |                                                      |      |   |      |          |   |
| 1  | コネクタ            |                                                      |      |   |      |          |   |
|    | アラート            |                                                      |      |   |      |          |   |
|    | アラート ポリシー       |                                                      |      |   |      |          |   |

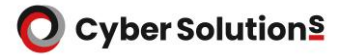

16.接続元に「Office 365」、接続先に「パートナー組織」を選択し、「次」をクリックします。

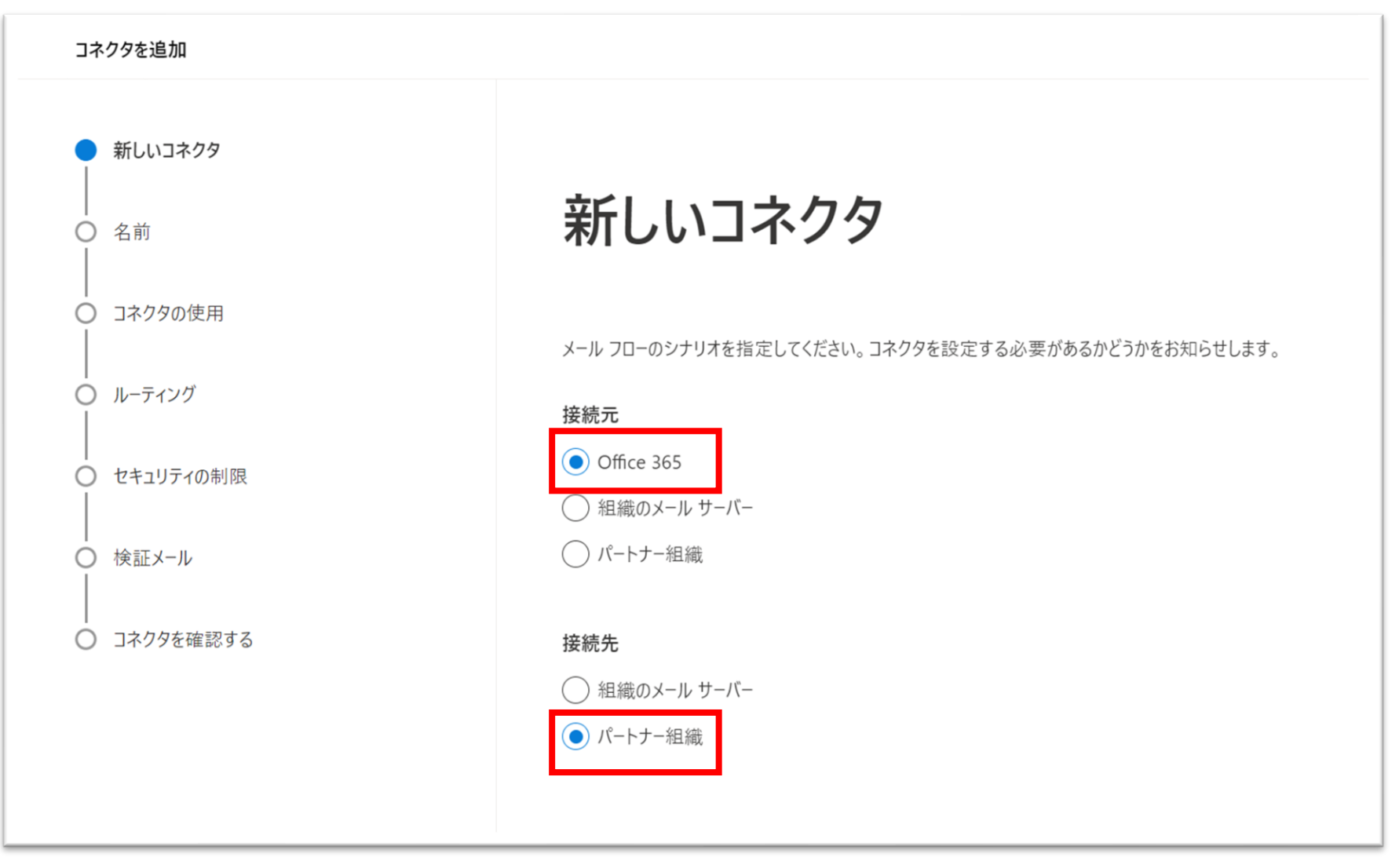

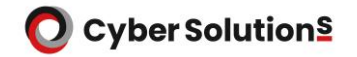

#### 17.コネクタ名に「MAILGATESΣ 送信コネクタ」と入力し、 「コネクタの保存後に、何を行いますか?」はオンを選択したまま「次」をクリックします。

| コネクタを追加               |                                                                |
|-----------------------|----------------------------------------------------------------|
| ✓ 新しいコネクタ             |                                                                |
| │<br>● 名前<br>│        | コネクタ名                                                          |
| │<br>○ コネクタの使用<br>│   | ろのコネクタけ、Office 365 からパートナー組織またけサービス プロバイダーに送信されるメール メッヤージに 対して |
| <br>〇 ルーティング<br>      | レーティングとセキュリティの制約を強制します。                                        |
| │<br>○ セキュリティの制限<br>│ | 名前*<br>MAILGATES Σ 送信コネクタ                                      |
| │<br>○ 検証メール<br>│     | 説明                                                             |
| │<br>○ コネクタを確認する      |                                                                |
|                       |                                                                |
|                       | コネクタの保存後に、何を行いますか? ①                                           |
|                       | ✓ オンにする                                                        |

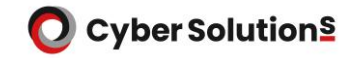

設定手順

18. 「メールメッセージの送信先がこれらのドメインのときのみ」を選択します。

19.「\*」(アスタリスク)を入力し「+」ボタンから追加後、「次」をクリックします。

| コネクタを追加                     |                                                                                           |
|-----------------------------|-------------------------------------------------------------------------------------------|
| ✓ 新しいコネクタ                   |                                                                                           |
| ❷ 名前                        | コネクタの使用                                                                                   |
| <ul> <li>コネクタの使用</li> </ul> | このコネクタをいつ使用するかを指定します。                                                                     |
| ○ ルーティング                    | ○ メッセージをこのコネクタにリダイレクトするトランスポート ルールが設定されている場合のみ                                            |
| │<br>○ セキュリティの制限            | <ul> <li>メール メッセージの送信先がこれらのドメインのときのみ</li> <li>例: * または *.contoso.com または *.com</li> </ul> |
| │ 検証メール                     | *                                                                                         |
| ○ コネクタを確認する                 |                                                                                           |

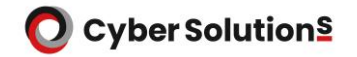

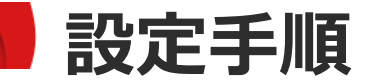

#### 20. 「これらのスマートホストを使ってメールをルーティングする」を選択します。

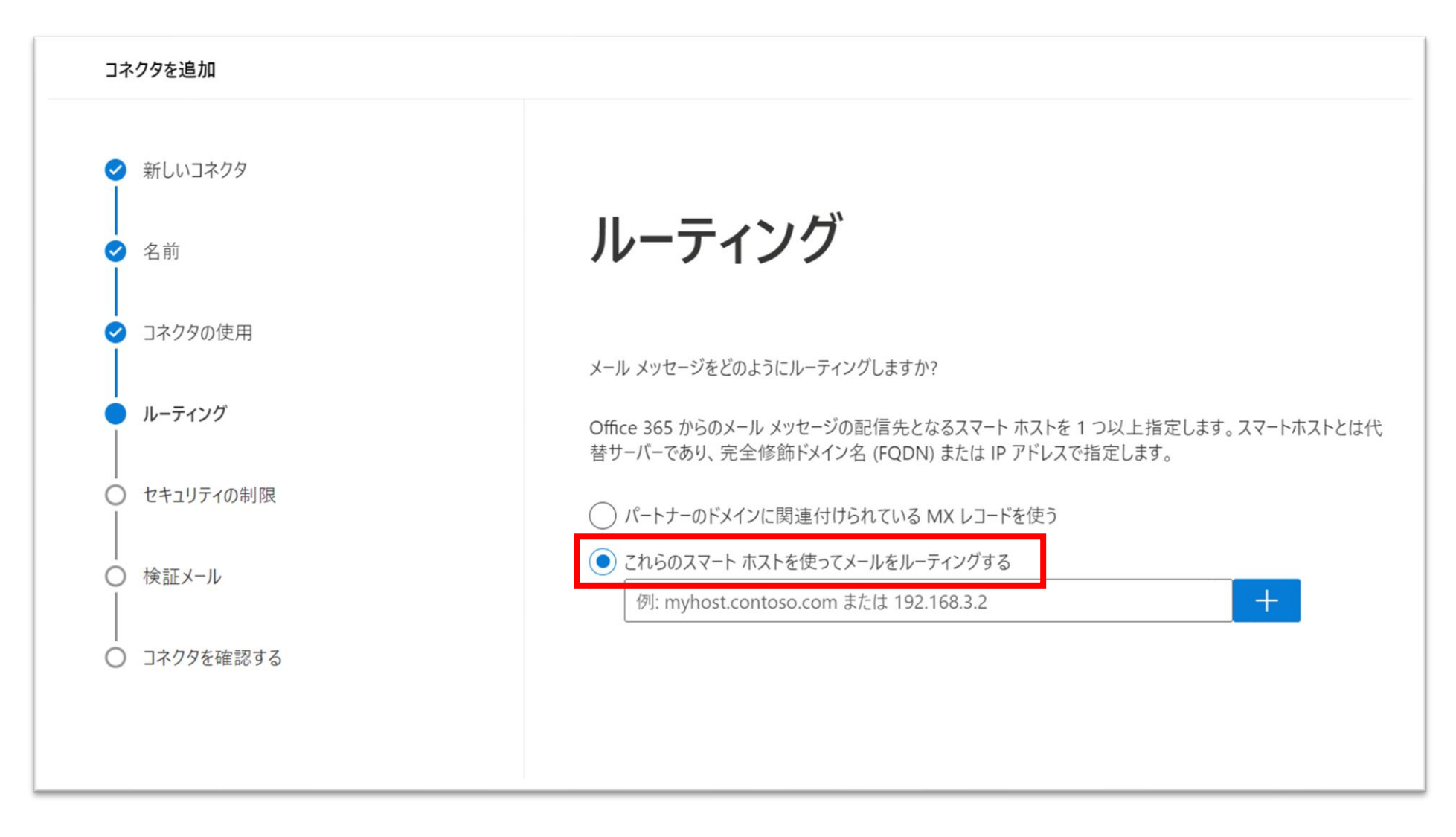

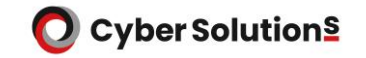

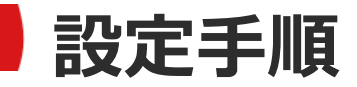

21.開通通知書のMXレコードにmgf.cybermail.jpと記載されている場合 「mgf.cybermail.jp」を入力し「+」ボタンから追加後、「次」をクリックします。

開通通知書のMXレコードにmgp.cybermail.jpと記載されている場合は 「mgp.cybermail.jp」を入力し「+」ボタンから追加後、「次」をクリックします。

| ルーティング                                                                                                    | ルーティング                                                                                                    |  |  |  |  |  |
|----------------------------------------------------------------------------------------------------|----------------------------------------------------------------------------------------------------|--|--|--|--|--|
| メール メッセージをどのようにルーティングしますか?<br>Office 365 からのメール メッセージの配信先となるスマート ホストを 1 つ以上指定します。スマートホストとは代<br>替サーバーであり、完全修飾ドメイン名 (FQDN) または IP アドレスで指定します。 | メール メッセージをどのようにルーティングしますか?<br>Office 365 からのメール メッセージの配信先となるスマート ホストを 1 つ以上指定します。スマートホストとは代<br>替サーバーであり、完全修飾ドメイン名 (FQDN) または IP アドレスで指定します。 |  |  |  |  |  |
| ○ パートナーのドメインに関連付けられている MX レコードを使う                                                                                                    | ○ パートナーのドメインに関連付けられている MX レコードを使う                                                                                                    |  |  |  |  |  |
| ● これらのスマート ホストを使ってメールをルーティングする                                                                                                    | ● これらのスマート ホストを使ってメールをルーティングする                                                                                                    |  |  |  |  |  |
| 例: myhost.contoso.com または 192.168.3.2 十                                                                                                    | 例: myhost.contoso.com または 192.168.3.2 十                                                                                                    |  |  |  |  |  |
| mgf.cybermail.jp                                                                                                    | mgp.cybermail.jp                                                                                                    |  |  |  |  |  |

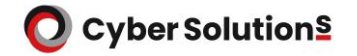

23. 「常にトランスポート層セキュリティ (TLS) を使って接続をセキュリティで保護する (推奨)」にチェックを入れ、「信頼された証明機関 (CA) によって発行された」を 選択し「次」をクリックします。

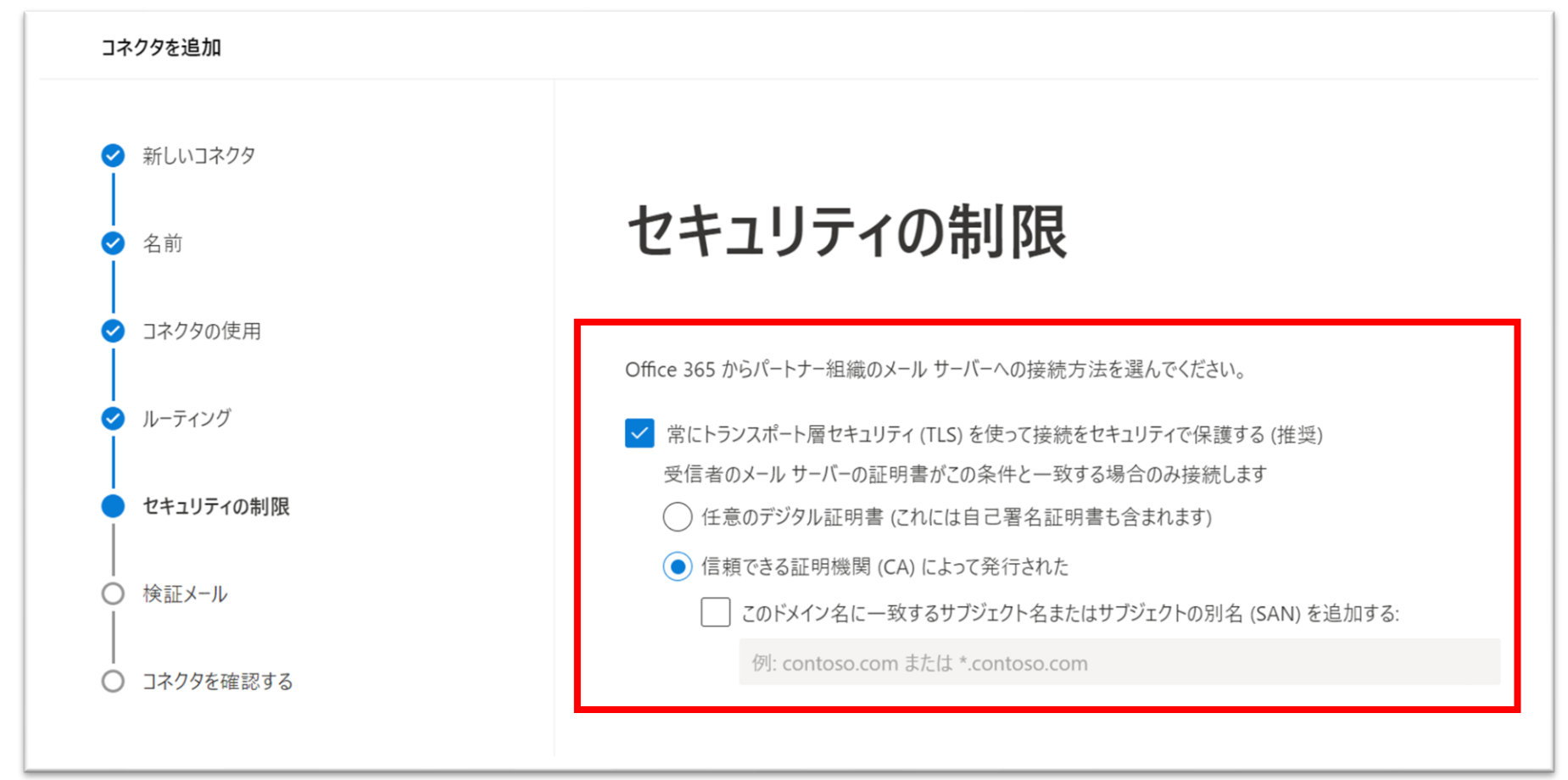

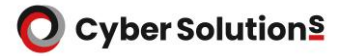

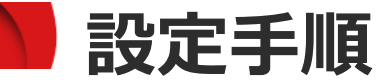

#### 24.メールの送受信が可能な外部のメールアドレスを入力し、「+」ボタンから追加します。

#### 25. 「検証」をクリックします。

| 検証メール                                                                                  | 検証メール                                                                                  |  |
|----------------------------------------------------------------------------------------|----------------------------------------------------------------------------------------|--|
| パートナー ドメインにあるアクティブなメールボックスのメール アドレスを指定してください。パートナー組織に複数のド<br>メインがある場合は、複数のアドレスを追加できます。 | パートナー ドメインにあるアクティブなメールポックスのメール アドレスを指定してください。パートナー組織に複数のド<br>メインがある場合は、複数のアドレスを追加できます。 |  |
| 検証                                                                                     | adm@example.com 道                                                                      |  |

設定手順

#### 26.設定が正しい場合は「検証が成功しました」と表示されます。

#### 確認後「次」をクリックします。

※既存の送信コネクタが有効になっている場合検証失敗になる恐れがあります。

| 検証メール                                                                    |                 |  |  |  |  |
|--------------------------------------------------------------------------|-----------------|--|--|--|--|
| パートナー ドメインにあるアクティブなメールボックスのメール アドレスを指定してくださ<br>メインがある場合は、複数のアドレスを追加できます。 | さい。パートナー組織に複数のド |  |  |  |  |
| 例: user@contoso.com                                                      | +               |  |  |  |  |
| adm@example.com                                                          | Ē               |  |  |  |  |
| 検証                                                                       |                 |  |  |  |  |
| ⊘ 検証が成功しました                                                              |                 |  |  |  |  |
| > 9 <b>7</b> <i>7</i>                                                    | 状態              |  |  |  |  |
| > Check connectivity to 'mgp.cybermail.jp'                               | 成功              |  |  |  |  |
| > Send test email                                                        | 成功              |  |  |  |  |
|                                                                          |                 |  |  |  |  |

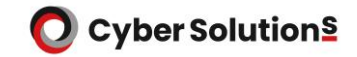

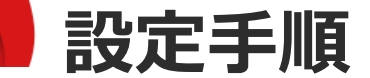

#### 27.設定内容を確認し、問題がなければ「コネクタを作成」をクリックします。

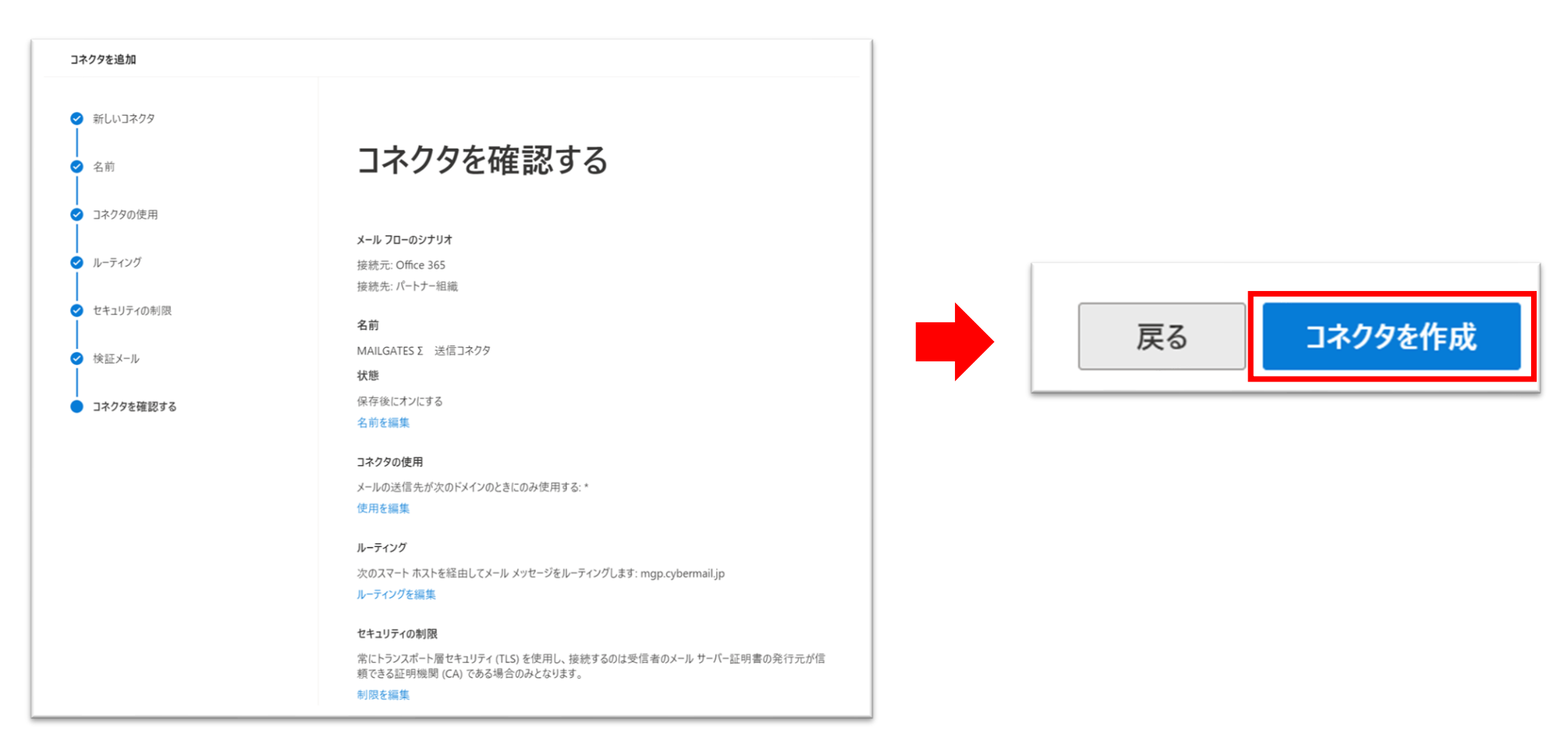